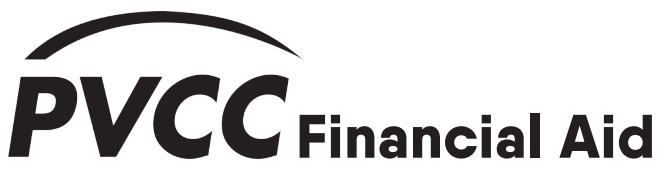

## How to View Your To-Do List & Message Center

- 1. Log in to MyPVCC
- » Click the MyPVCC button in the top right of the PVCC homepage
- » Or go to this link and log in: <u>https://pv.my.vccs.edu</u>
- 2. Click the Student Information System (SIS) button
- » You should see a tile that says SIS when you log in to MyPVCC

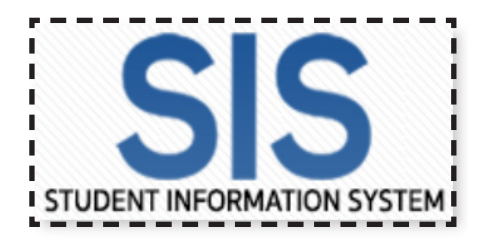

## 3. After entering SIS, click on My Student Information

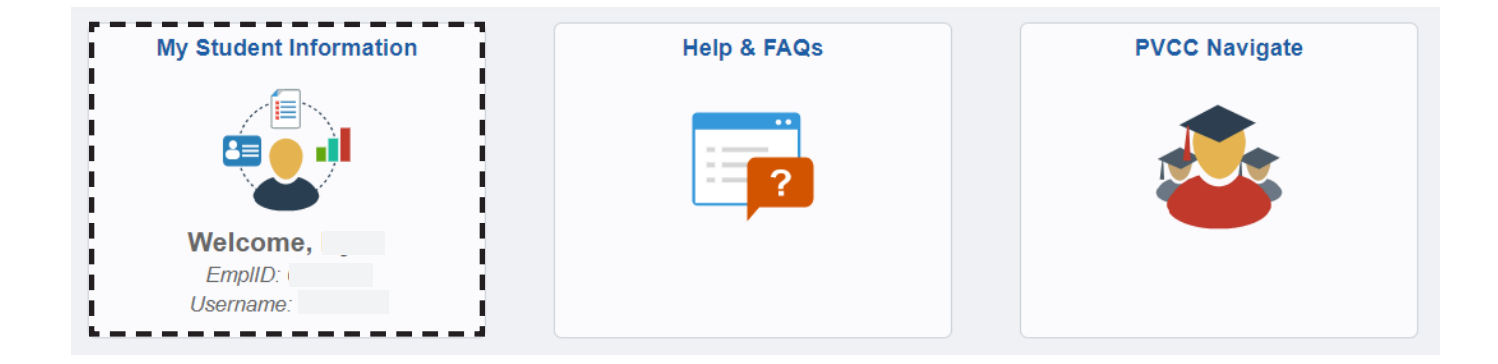

- 4. Your To Do List can be seen on the right side of the page. Your Message Center is near the top.
- » Items in your To Do List must be completed before your financial aid award can be finalized.
- » Important communication from the Financial Aid Office will appear in your Message Center.
- » Contact the Financial Aid Office for any questions regarding your To Do List or Message Center items.

| Student Center         |                          |                                                |
|------------------------|--------------------------|------------------------------------------------|
| Student Message Center | 1                        | Search for Classes                             |
| Message Center         |                          | Startin or classes                             |
|                        | -                        | ▼ Holds                                        |
| Academics              |                          | No Holds.                                      |
| Search                 | Enrollment Shopping Cart |                                                |
| Plan<br>Enroll         |                          | ✓ To Do List                                   |
| My Academics           |                          | PVCC Book Authorization                        |
| Apply for Graduation   |                          | PVCC Curriculum Placement                      |
| other academic         |                          | PVCC Curriculum Placement<br>PVCC Prior Degree |
|                        | -                        |                                                |

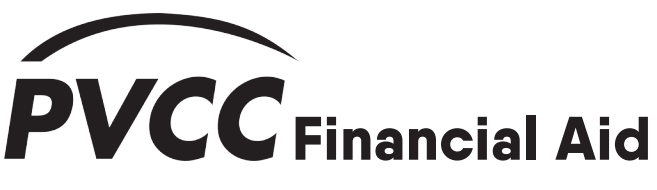

## How to Check Your Financial Aid Award

- 1. Log in to MyPVCC
- » Click the MyPVCC button in the top right of the PVCC homepage
- » Or go to this link and log in: <u>https://pv.my.vccs.edu</u>
- 2. Click the Student Information System (SIS) button
- » You should see a tile that says SIS when you log in to MyPVCC
- 3. After entering SIS, click on My Student Information

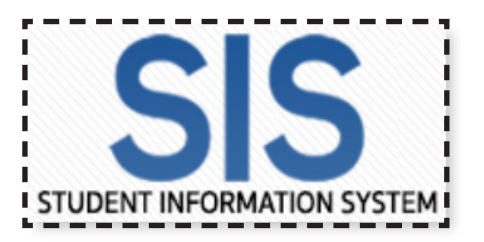

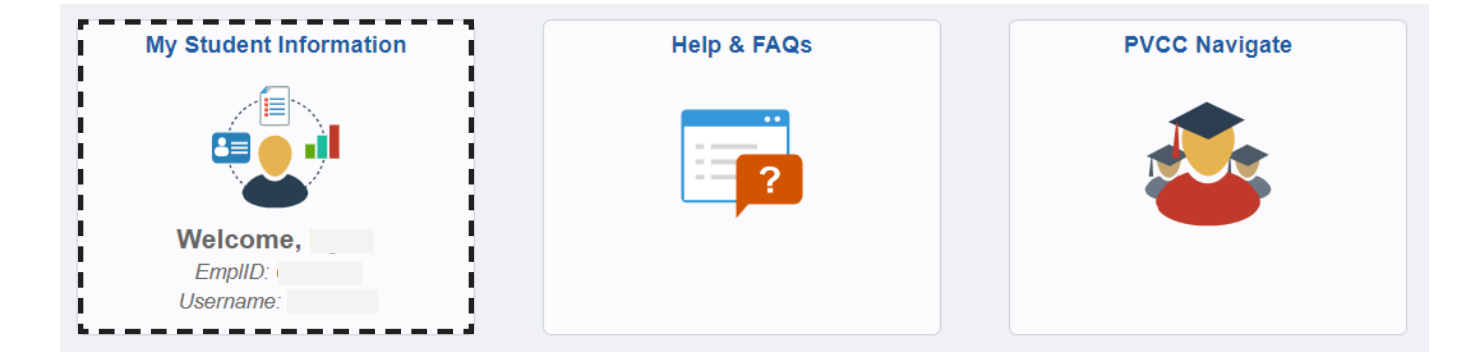

- 4. The Finances section will contain all of the information on your financial aid award.
- » Select **View Financial Aid** to see your awards for each Aid Year.
- » Select Account Inquiry to see charges and pending aid.
  - Make sure to click the button on this page to see your aid based on your enrollment.
- » Note that your account will show a due balance here even if you have financial aid. The aid will automatically be applied to your tuition partway through the semester.

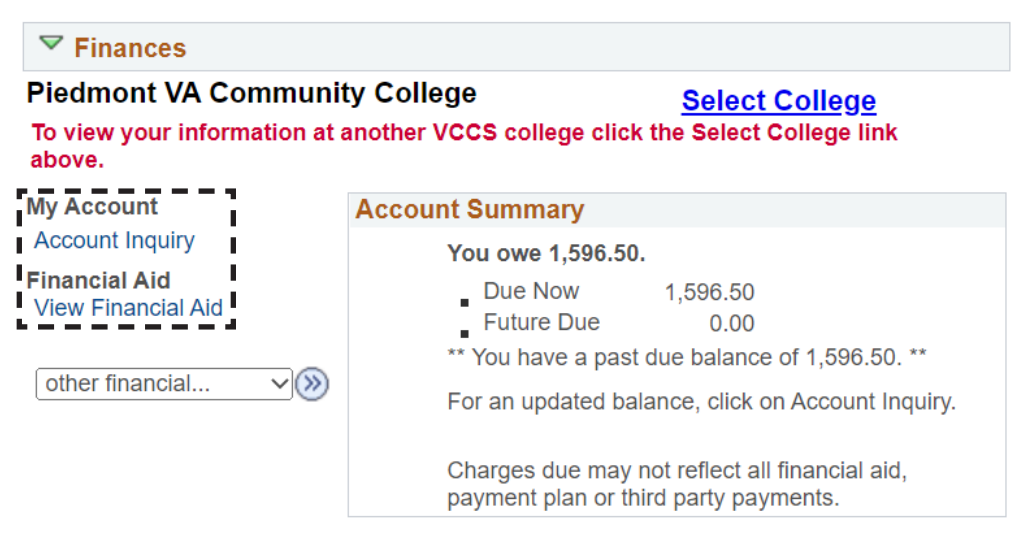

Please note that all tuition and most fees are set by the State Board for Community Colleges and are subject to change each semester without prior notice.